# Windows 8

# Windows 8.1

# Modern oder doch lieber klassisch?

## Februar 2014

Joachim Heinen

## Agenda

| 1 | Windows-Versionsplanung und Gerüchteküche              |
|---|--------------------------------------------------------|
| 2 | Windows 8 und Windows 8.1 – Interessanteste Neuerungen |
| 3 | Systemstartvarianten                                   |
| 4 | Arbeiten mit Apps                                      |
| 5 | Der ganz besondere Start-Button                        |
| 6 | Abschaltmöglichkeiten                                  |

#### Windows-Versionsplanung und Gerüchteküche

- Windows 8 26. Oktober 2012
- Windows 8.1
   17. Oktober 2013
- Windows 8.1 Update 1? ca. März 2014
- Windows 8.2?ca. Oktober 2014
- Windows 9? ca. April 2015

- Interessanteste Neuerungen
  - Start-Oberfläche
    - Desktop-füllend mit allen Funktionen des Windows 7-Startmenüs
    - Die Anwendungen und Services, Dokument- und Laufwerksverknüpfungen sind kachelförmig angeordnet. Jede Kachel ist auch eine Minianwendung des Programms, mit dem sie verknüpft ist.
    - Apps auf Start-Bildschirm (E-Mail, Kalender, Menschen, Messaging, Fotos, SkyDrive, Reader, Musik, Video), zusätzliche Sortier- und Einstellmöglichkeiten (ab Windows 8.1)
    - Man sieht direkt auf dem Startbildschirm die letzte E-Mail, aktuelle Nachrichten, den nächsten Termin und was bei Facebook passiert.
    - Charms-Leiste mit den Funktionen Suchen, Teilen, Start, Geräte und Einstellungen.

#### Windows 8.1 – Start-Menü

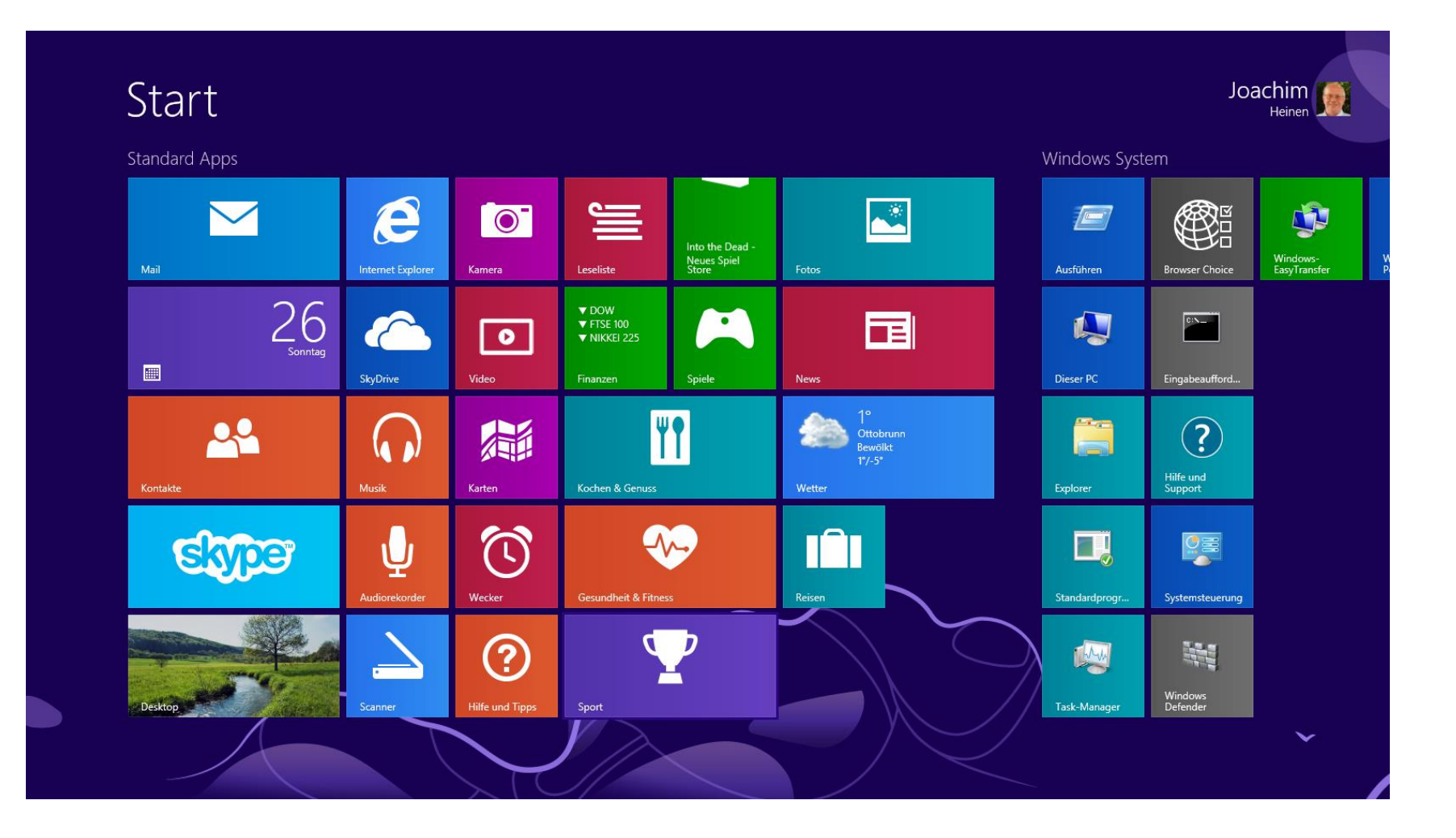

#### Windows 8.1 – Charms-Leiste

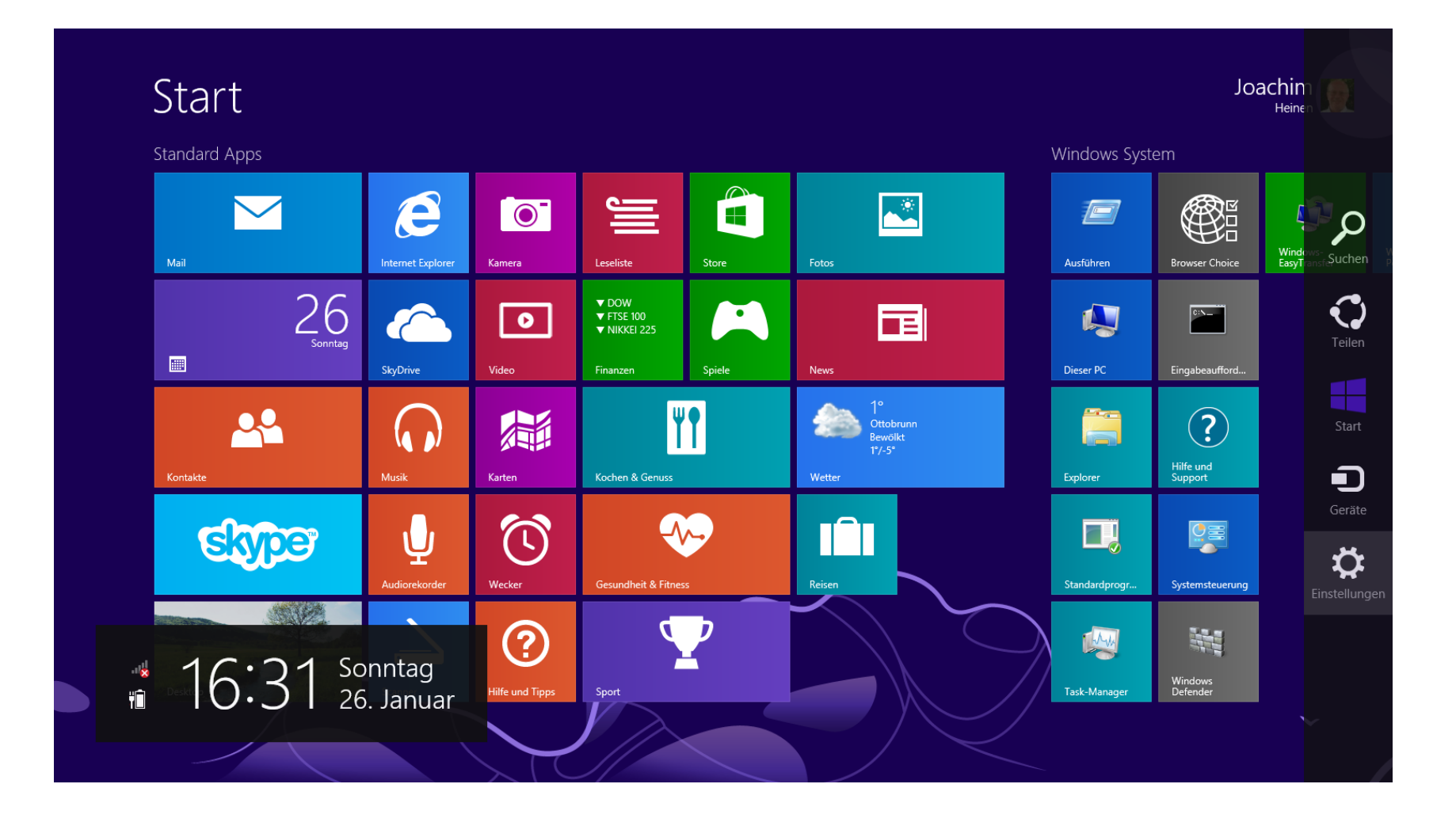

- Interessanteste Neuerungen
  - Hardware-Unterstützung
    - Windows 8 und Windows 8.1 verbrauchen weniger Systemressourcen als die Vorgängerversionen
    - Der Arbeitsspeicher wird besser ausgelastet und die CPU wird ebenfalls geschont
    - Die Mindestvoraussetzung f
      ür Windows 8 und Windows 8.1 sind die selben wie bei Windows 7: 1-GHz-32-Bit-Prozessor, 1 GB RAM (32-Bit) oder 2 GB RAM (64-Bit), 16 GB Festplattenplatz (32-Bit) oder 20 GB (64-Bit), DirectX-9-Grafikkarte. Auflösung mindestens 1024 mal 768.
    - Integrierte USB-3.0-Treiber
  - Höhere Sicherheit
    - Dateiversionsverlauf (Einstellung in der Systemsteuerung) f
      ür die automatische Replikation und die anschlie
      ßende Wiederherstellung unterschiedlicher Dateiversionen

#### Windows 8.1 - Dateiversionsverlauf

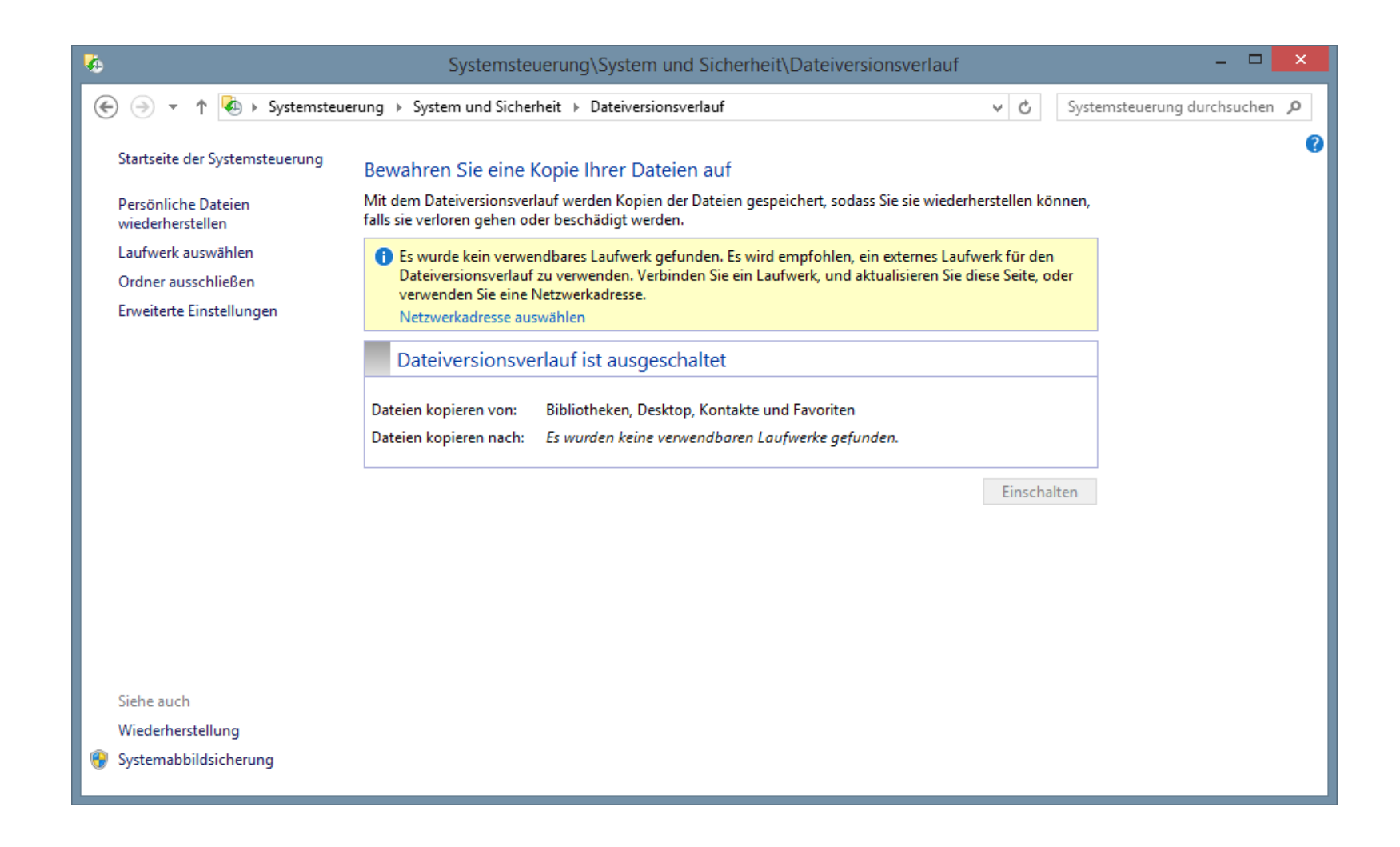

#### Windows 8.1 - Dateiversionsverlauf

| <b>6</b>                                                                                                    | Systemsteuerung\System und Sicherheit\Da | ateiversionsverlauf\Erweiterte Einstellungen – 🗖 🗙 |  |  |  |
|----------------------------------------------------------------------------------------------------|------------------------------------------|----------------------------------------------------|--|--|--|
|                                                                                                    |                                          |                                                    |  |  |  |
| Erweiterte Einstellungen                                                                                                    |                                          |                                                    |  |  |  |
| Wählen Sie aus, wie oft Kopien der Dateien gespeichert werden sollen, und wie lange gespeicherte Versionen<br>aufbewahrt werden sollen. |                                          |                                                    |  |  |  |
|                                                                                                    | Versionen                                |                                                    |  |  |  |
|                                                                                                    | Speichern von Dateikopien:               | Jede Stunde (Standard) V                           |  |  |  |
|                                                                                                    | Größe des Offlinecache:                  | 5% des Speicherplatzes (Standard) V                |  |  |  |
|                                                                                                    | Aufbewahrung gespeicherter Versionen:    | Für immer (Standard)                               |  |  |  |
| Heimnetzgruppe                                                                                                    |                                          |                                                    |  |  |  |
| Falls dieser PC Teil eines Heimnetzwerks ist, können Sie dieses Laufwerk anderen Mitgliedern des<br>Heimnetzwerks empfehlen.            |                                          |                                                    |  |  |  |
| Dieses Laufwerk empfehlen                                                                                                    |                                          |                                                    |  |  |  |
| Ereignisprotokolle                                                                                                    |                                          |                                                    |  |  |  |
| Öffnen Sie die Dateiversionsverlauf-Ereignisprotokolle, um kürzlich aufgetretene Ereignisse oder<br>Fehler anzuzeigen.                  |                                          |                                                    |  |  |  |
|                                                                                                    |                                          |                                                    |  |  |  |
|                                                                                                    |                                          |                                                    |  |  |  |
|                                                                                                    |                                          |                                                    |  |  |  |
|                                                                                                    |                                          | Änderungen speichern Abbrechen                     |  |  |  |

- Interessanteste Neuerungen
  - Windows Explorer mit Multifunktionsleiste (ähnlich Office 2010)
  - Mächtiger Taskmanager
  - "Neuer" Startbutton (ab Windows 8.1)
    - Systemsteuerung
    - Taskmanager
    - Windows Explorer
    - Abmelden, Herunterfahren, Neu starten
  - Windows 8 beenden
    - Charms-Leiste rechts öffnen, auf Einstellungen und danach auf Ein/Aus klicken, dann steht Herunterfahren zur Auswahl
    - Windows vom Desktop beenden: Startbutton mit rechter Maustaste anklicken, dann Herunterfahren und Neustart zur Auswahl (ab Windows 8.1)

#### Windows 8.1 – Windows Explorer

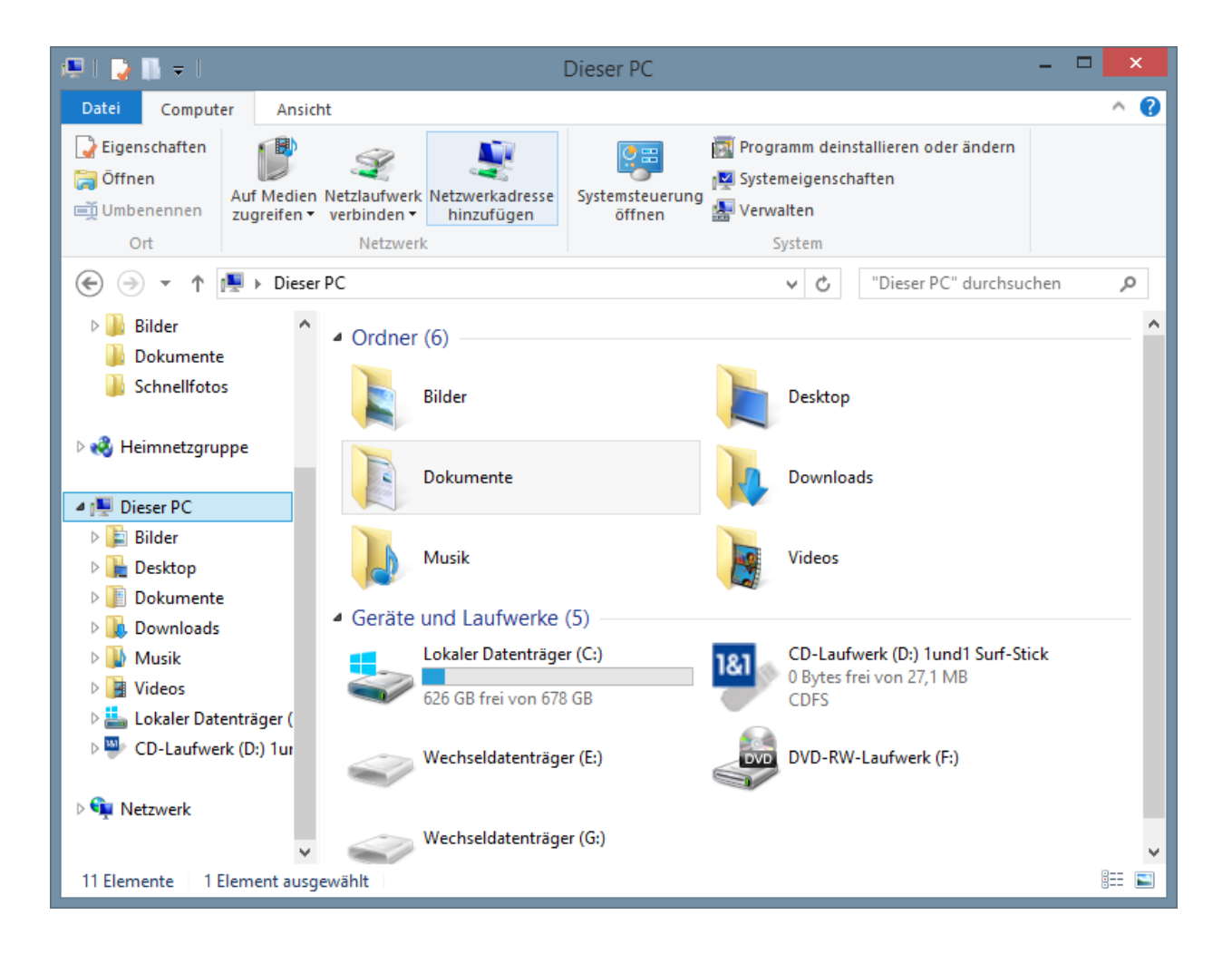

Joachim Heinen

#### Windows 8.1 – Task Manager

| 🖂 🛛 Task-Manager 🚽 🗖 🗙                                           |        |      |          |          |          |   |
|------------------------------------------------------------------|--------|------|----------|----------|----------|---|
| Datei Optionen Ansicht                                           |        |      |          |          |          |   |
| Prozesse Leistung App-Verlauf Autostart Benutzer Details Dienste |        |      |          |          |          |   |
| 1% 50% 3%                                                        |        |      |          |          |          |   |
| Name                                                             | Status | CPU  | Arbeitss | Datenträ | Netzwerk |   |
| Apps (6)                                                         |        |      |          |          | ^        |   |
| Microsoft Outlook (32 Bit)                                       |        | 0%   | 55,0 MB  | 0 MB/s   | 0 MBit/s |   |
| Microsoft PowerPoint (32 Bit)                                    |        | 0%   | 91,8 MB  | 0 MB/s   | 0 MBit/s |   |
| 💽 Microsoft Solitaire Collection (3                              |        | 0%   | 153,9 MB | 0 MB/s   | 0 MBit/s |   |
| 🗻 Photos                                                         |        | 0%   | 42,8 MB  | 0 MB/s   | 0 MBit/s |   |
| 🖻 🙀 Task-Manager                                                 |        | 0,4% | 10,5 MB  | 0 MB/s   | 0 MBit/s |   |
| Windows-Explorer (2)                                             |        | 0%   | 40,1 MB  | 0 MB/s   | 0 MBit/s |   |
| Hintergrundprozesse (43)                                         |        |      |          |          |          |   |
| Acronis Scheduler 2                                              |        | 0%   | 1,2 MB   | 0 MB/s   | 0 MBit/s |   |
| Acronis Scheduler Helper                                         |        | 0%   | 0,9 MB   | 0 MB/s   | 0 MBit/s |   |
| 🗐 Acronis TIB Monitor (32 Bit)                                   |        | 0%   | 2,0 MB   | 0 MB/s   | 0 MBit/s |   |
| 💻 Acronis True Image Monitor (32                                 |        | 0%   | 3,2 MB   | 0 MB/s   | 0 MBit/s |   |
| AssistantServices.exe (32 Bit)                                   |        | 0,4% | 2,3 MB   | 0,1 MB/s | 0 MBit/s |   |
| Bluetooth Radio Management S                                     |        | 0%   | 1,0 MB   | 0 MB/s   | 0 MBit/s | ~ |
| <u> </u>                                                         |        |      |          |          |          |   |

#### Windows 8.1 - Herunterfahren

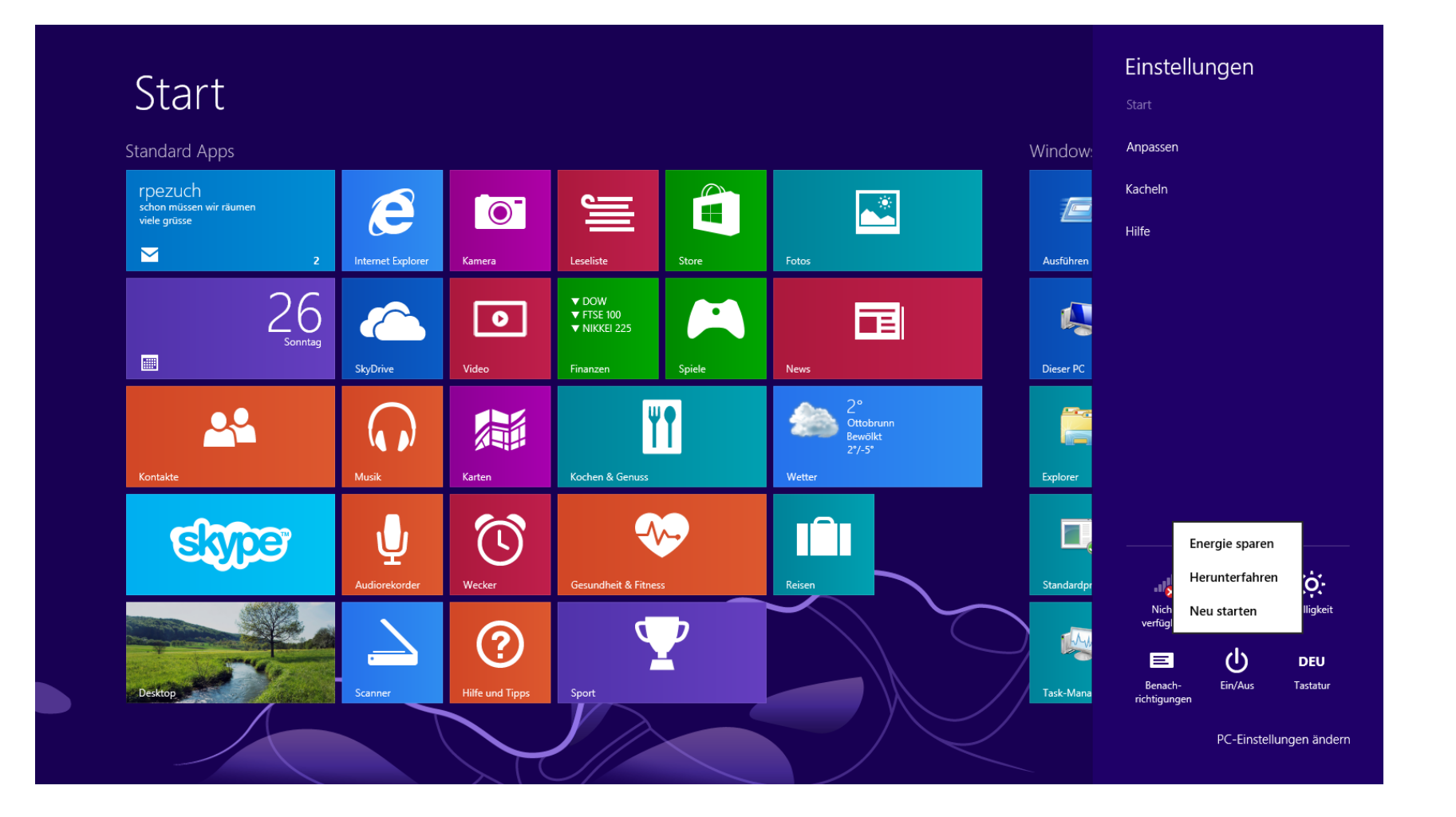

#### Windows 8.1 – Start-Knopf

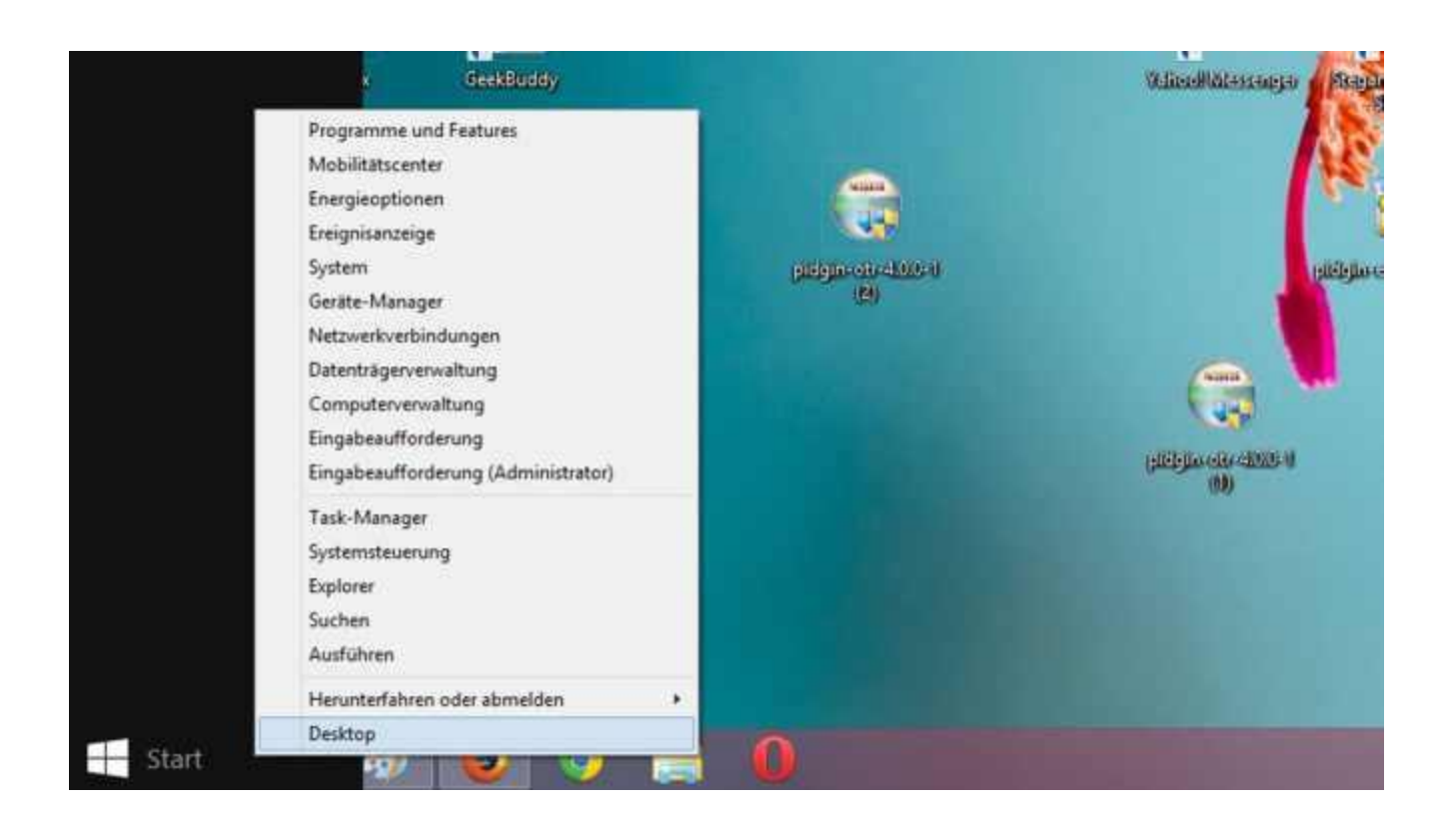

- Interessanteste Neuerungen
  - Windows 8.1 bootet auf Wunsch direkt auf den Desktop (Einstellung über Taskleiste | Eigenschaften)
  - Windows Store zur Auswahl und Installation von Windows Apps, übersichtliche Struktur und eigenes Menü (ab Windows 8.1)
  - Internet Explorer 10 (Windows 8) bzw. Internet Explorer 11 (Windows 8.1) erscheinen in zwei Variante, eine f
    ür den Desktop und eine mit reduziertem Funktionsumfang (keine Plug-ins ausf
    ühren, kein PDF anzeigen) unter der Startoberfl
    äche als Kachel.
  - Windows Defender als rudimentärer Virenscanner bereits vorinstalliert
  - Direkte Cloud-Anbindung über SkyDrive und 7 GB Gratis-Speicher

| Zaskleisten- und Navigationseigenschaften                                                                                                    | ×  |  |  |  |  |
|----------------------------------------------------------------------------------------------------|----|--|--|--|--|
| Taskleiste Navigation Sprunglisten Symbolleisten                                                                                                    |    |  |  |  |  |
| Eckennavigation<br>✓ Beim Zeigen auf die obere rechte Ecke die Charms anzeigen<br>Meim Klicken auf die obere linke Ecke zwischen den zuletzt<br>verwendeten Apps wechseln<br>Beim Rechtsklick auf die untere linke Ecke oder beim Drücken von |    |  |  |  |  |
| Startseite Beim Anmelden oder Schließen sämtlicher Apps anstelle der Startseite                                                                                                    |    |  |  |  |  |
| Desktop <u>h</u> intergrund auf der Startseite anzeigen     Beim Drücken der Windows-Logo-Taste die Startseite in der     derzeit verwendeten Anzeige anzeigen                                                                                |    |  |  |  |  |
| Beim Aufrufen der Startseite automatisch die Ansicht "Apps"<br>anzeigen<br>Beim Suchen in der Ansicht "Alle Apps" überall suchen (nicht<br>nur in meinen Apps)                                                                                |    |  |  |  |  |
| Desktop-Apps in der Ansicht "Alle Apps" als Erstes auflisten,<br>wenn nach Kategorie sortiert ist                                                                                                    |    |  |  |  |  |
| OK Abbrechen Ü <u>b</u> ernehme                                                                                                    | en |  |  |  |  |

#### Windows 8.1 – Windows Store

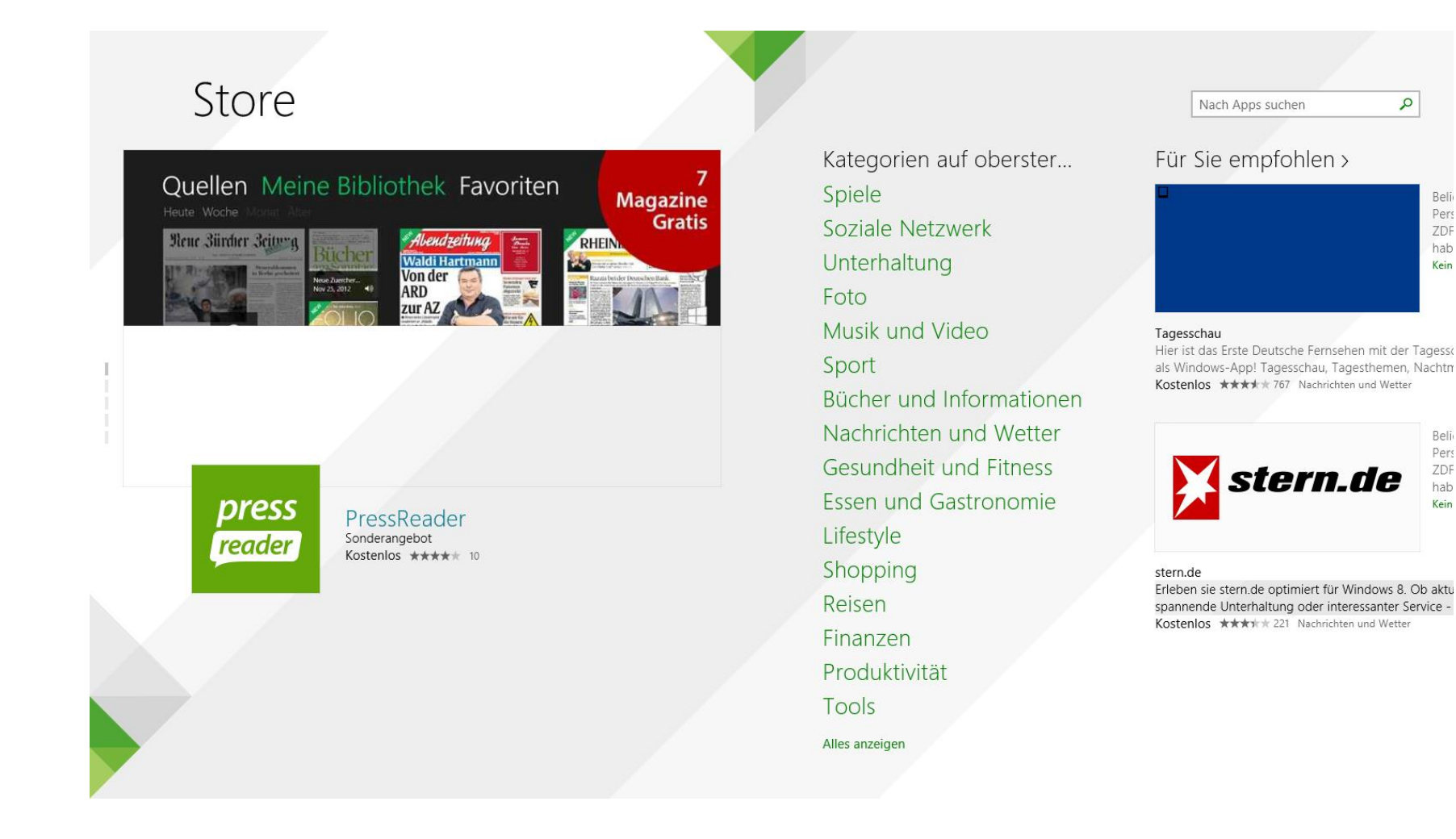

- Weitere Neuerungen
  - Profi-Funktionen in Windows Professional und Enterprise
    - Domänenunterstützung
    - Unterstützung Gruppenrichtlinien
    - Laufwerksverschlüsselung mit Bitlocker
    - Verschlüsselte Dateisystem (EFS Encrypting File System)
    - Windows To Go (Booten über USB-Stick)
    - Speicherplätze und Speicherpools verwalten (in der Systemsteuerung)

#### Altbekanntes im neuen Betriebssystem

| Windows 7                     | Windows 8.1                                                                                                    |  |  |
|-------------------------------|----------------------------------------------------------------------------------------------------|--|--|
| Startmenü                     | Startseite und Win + X                                                                                                    |  |  |
| Startmenü / alle Programme    | Apps-Ansicht                                                                                                    |  |  |
| Startmenü / Suchfeld          | Suchen-Charm in der Charms-Leiste<br>Windows + Q – allgemeine Suche<br>Windows + F – Suche nach Dateien<br>Windows + W – Suche nach<br>Einstellungen |  |  |
| Startmenü /Benutzerverwaltung | Auf der Startseite das Benutzersymbol rechts oben                                                                                                    |  |  |
| Leeren Desktop anzeigen       | Windows + M oder Klick auf das<br>rechte Ende der Taskleiste                                                                                         |  |  |
| Systemsteuerung               | Windows + X und dann im Menü die<br>Option Systemsteuerung wählen                                                                                    |  |  |

#### Windows 8 und Windows 8.1 - Systemstart

- Anmeldung mit Kennwort, PIN oder Bildcode
- Automatische Anmeldung
- Start mit dem klassischen Desktop
- Start mit Apps-Ansicht
- Start der letzten Sitzung (aktivieren aus dem Ruhezustand)
- Programme beim Hochfahren automatisch starten
- Programme beim Hochfahren automatisch öffnen

#### Windows 8.1 – PC-Einstellungen

Q

#### PC-Einstellungen

PC und Geräte

Konten

SkyDrive

Suche und Apps

Datenschutz

Netzwerk

Zeit und Sprache

Erleichterte Bedienung

Update/Wiederherstellung

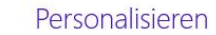

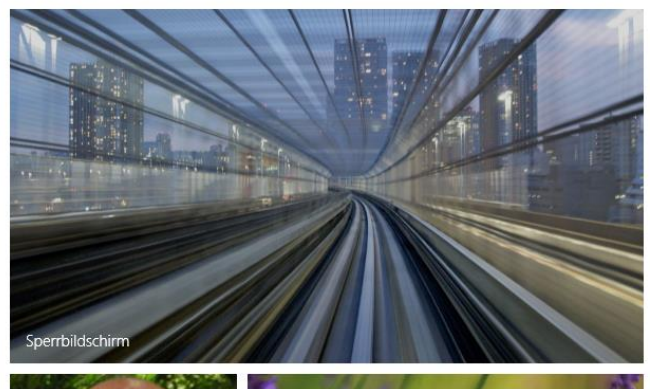

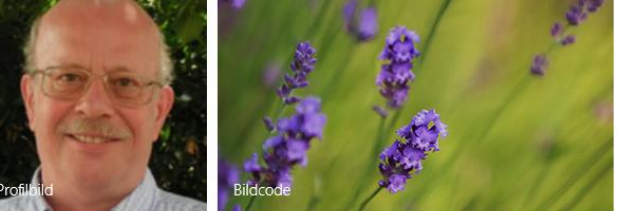

Zuletzt verwendete Einstellungen anzeigen

#### Windows 8 und Windows 8.1 – Arbeiten mit Apps

- Alle installierten Apps anzeigen
- Apps suchen
- Apps an Startseite anheften
- Apps-Gruppen anlegen und benennen
- Apps beenden
- Mehrere Apps gleichzeitig anzeigen

#### Windows 8.1 – Alle Apps

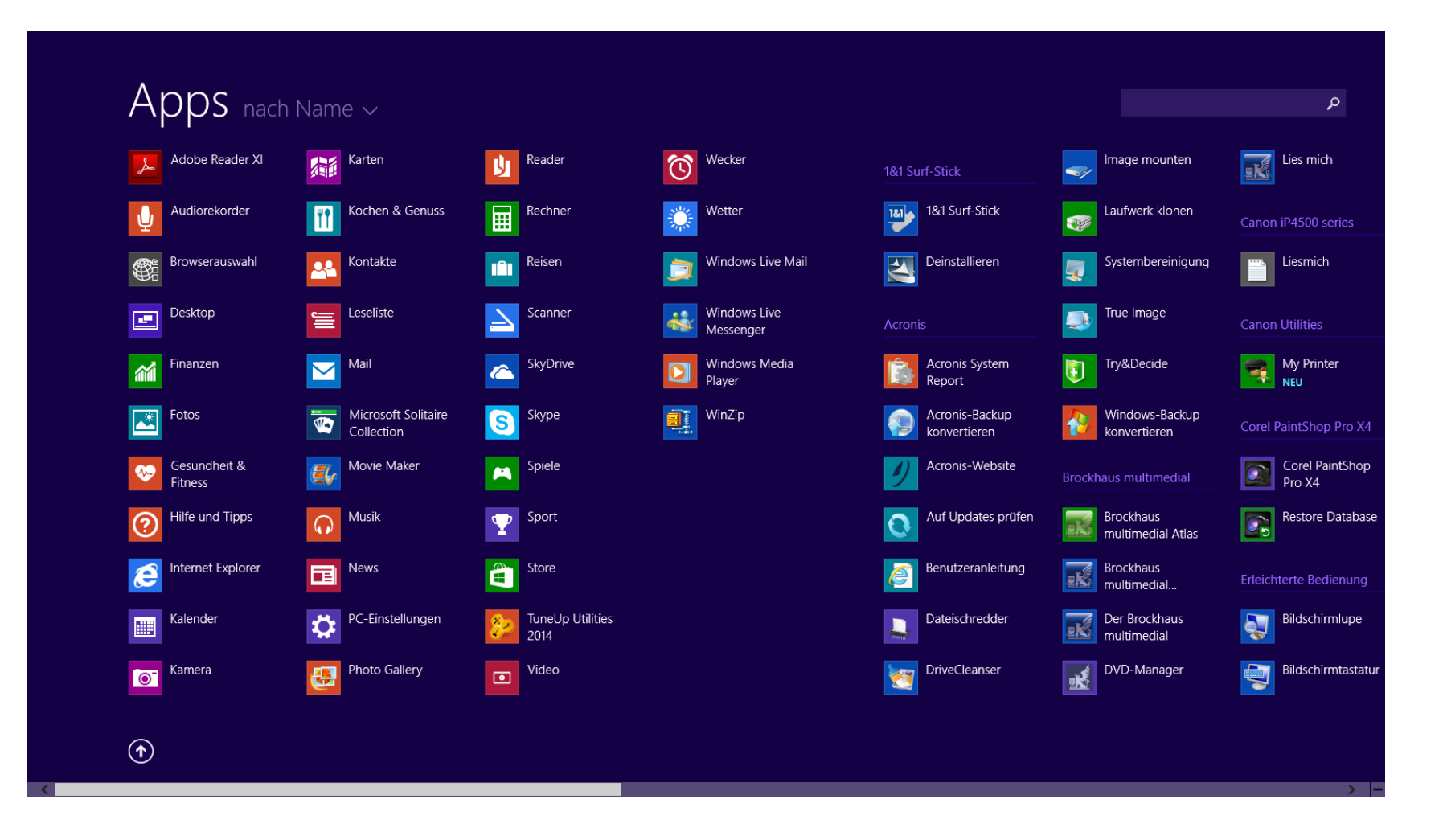

#### Windows 8 und Windows 8.1 – Der ganz besondere Start-Button

- Aufruf des Startmenüs mittels Rechtsklick auf Start-Schaltfläche oder über Windows + X
  - Systemsteuerung und Themen der Systemsteuerung
  - Task-Manager
  - Explorer
  - Suchen
  - Ausführen
  - Herunterfahren oder abmelden
  - Desktop

#### Windows 8 und Windows 8.1 – Abschaltmöglichkeiten

- Sperrbildschirm deaktivieren (über Gruppenrichtlinie)
- Livevorschau in Kacheln deaktivieren (über Befehlsleiste)
- Charms-Aktivierung abschalten (über PC-Einstellungen | Ecken und Ränder)
- Nummernblock der Tastatur deaktivieren (über regedit)
- Feststelltaste deaktivieren (über regedit)
- Autostart von Programmen steuern (über Task-Manager)
- Ruhezustandsdatei löschen (über Windows Explorer | hyperfil.sys)

### Fragen?

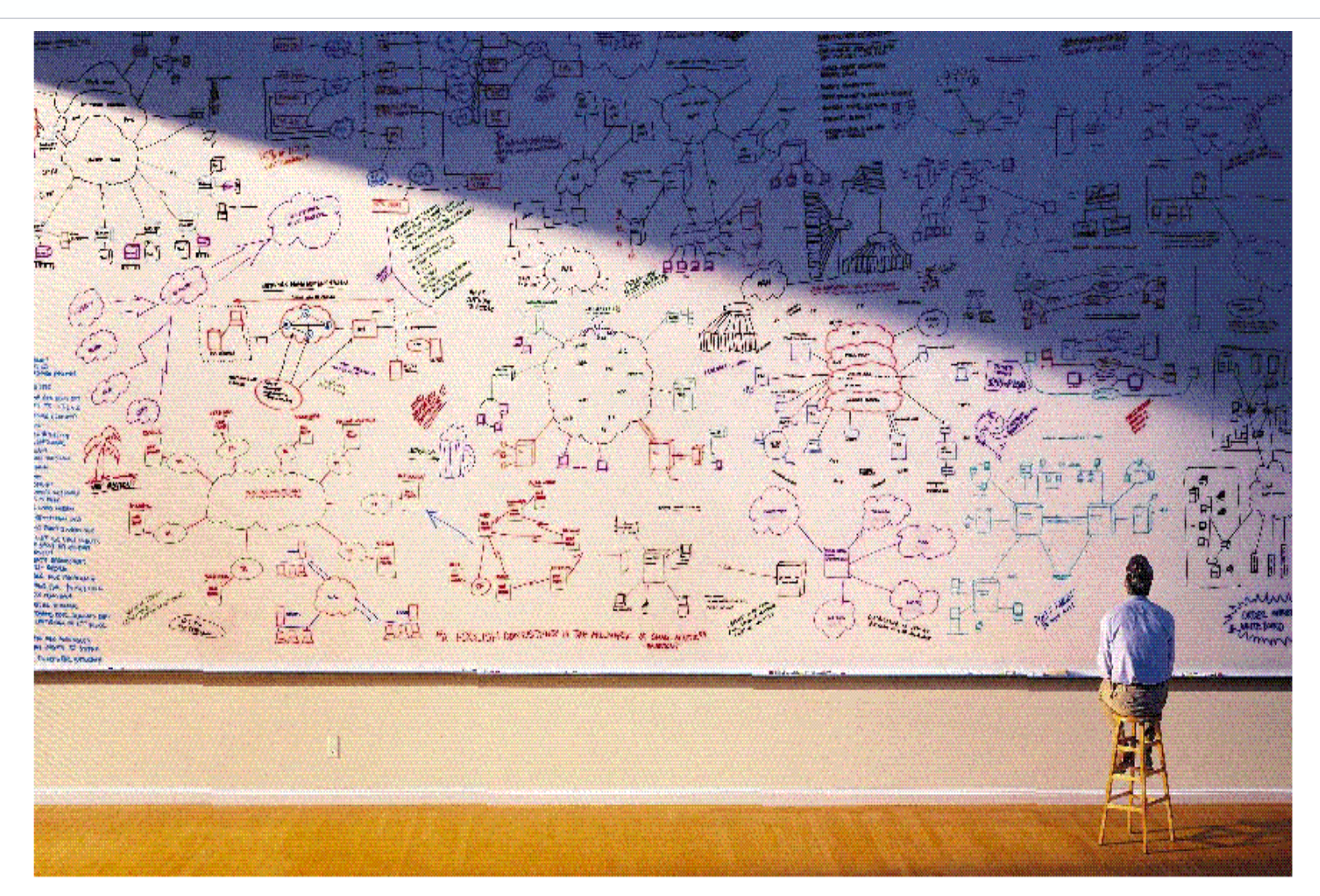